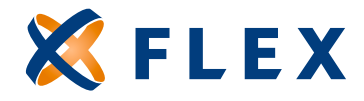

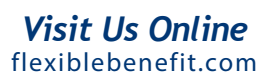

## How to Make Contributions Online

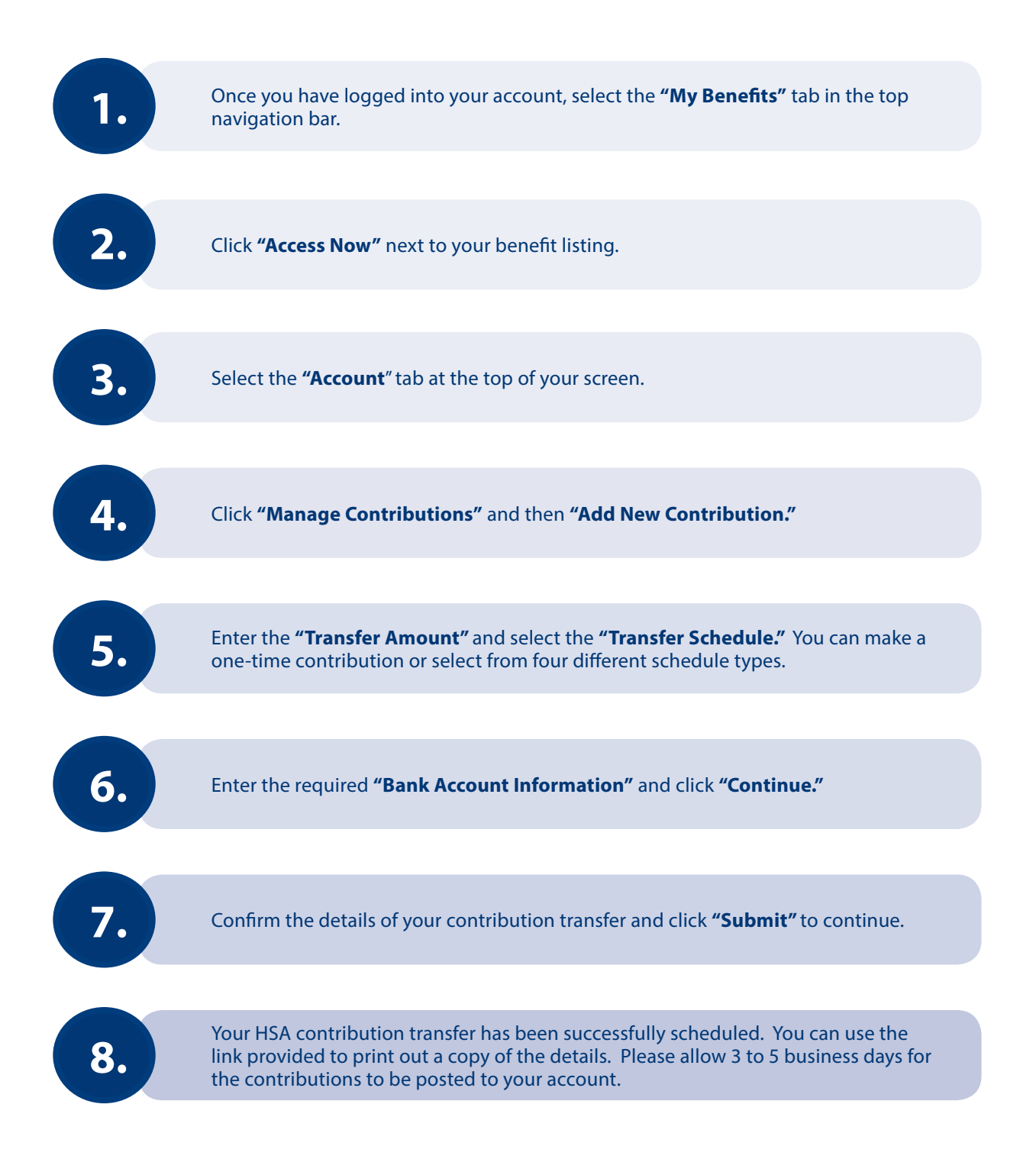